## **Test Session Registration Procedure**

**Step 1:** Go to the Cascade Valley Figure Skating Club Entryeeze Membership Site by clicking the link below and login to your account.

http://comp.entryeeze.com/Membership/Welcome.aspx?cid=192

For non-members, please click on the non-member button on the top left corner of the page.

Step 2: Click "Test Sessions" on the menu bar.

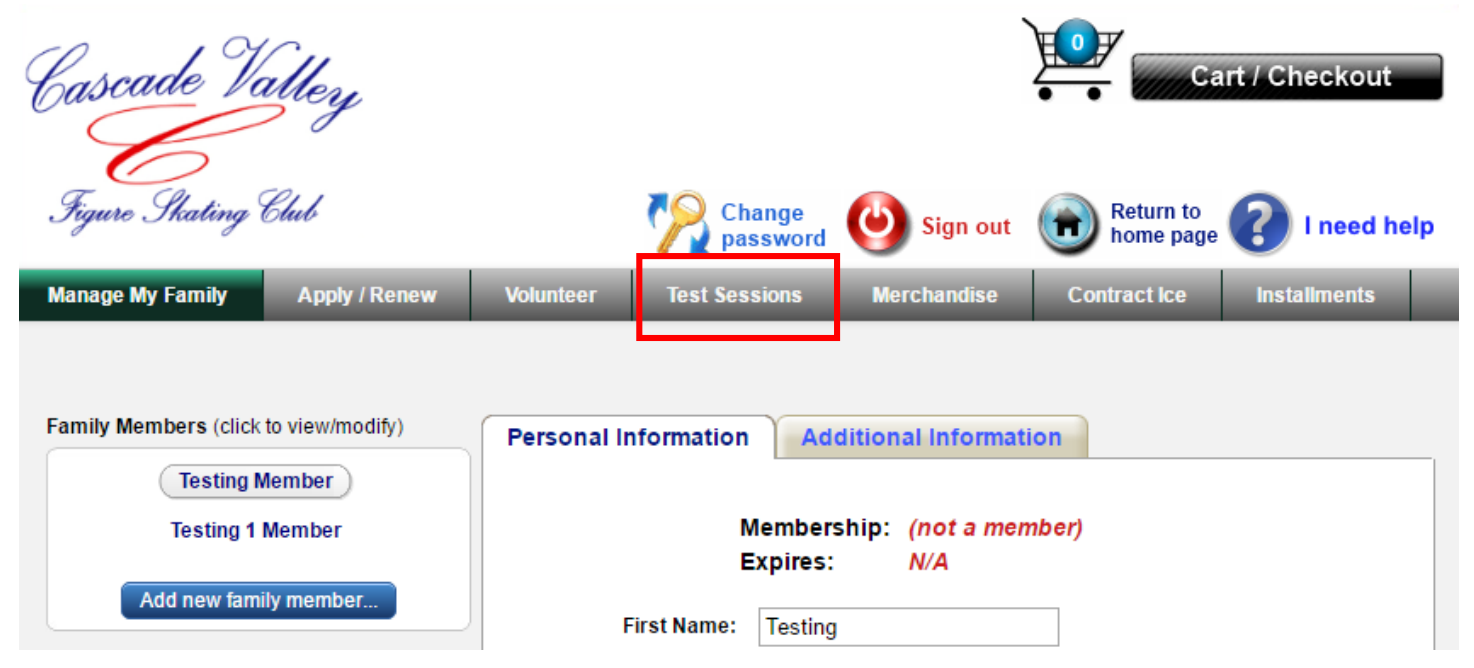

**Step 3:** Read the test session information/instruction carefully. Click "Click here to register" at the bottom. If no "Click here to register" button shown on your screen, you will need to apply/renew your membership first before you can register the test session.

|                                                        |                                                                                                    | July 14, 20                                                                                      | )16 Test Se                                                                        | ssion                                                                                         |                                                                                                    |                                                            |
|--------------------------------------------------------|----------------------------------------------------------------------------------------------------|--------------------------------------------------------------------------------------------------|------------------------------------------------------------------------------------|-----------------------------------------------------------------------------------------------|----------------------------------------------------------------------------------------------------|------------------------------------------------------------|
|                                                        | Session Date                                                                                                | : Thursday, Jul 14, 2                                                                            | 016 Deadline:                                                                      | Thu, Jun 30, 2016 1                                                                           | :00 AM                                                                                              |                                                            |
| Upon arriv                                             | Please<br>ral, parent should chec                                                                           | arrive at least ONE I<br>k in at the registratio<br>a                                            | hour prior to sche<br>on table to inform<br>ssignment.                             | eduled warm-up tim<br>us your skaters' a                                                      | e.<br>rrival and receive vo                                                                         | lunteer                                                    |
| P                                                      | ease be respectful of j                                                                                     | udges, test chairs ar                                                                            | nd volunteers as                                                                   | all of their time is g                                                                        | enerously donated!                                                                                  |                                                            |
| Any cancellation<br>use credit tow<br>is forfeited and | n of a test by a skater<br>ards the next available<br>I the test application wi<br>note. (This is to prever | after application dea<br>test session. If the s<br>Il need to be resubm<br>nt a skater from inde | dline (2 weeks bo<br>kater does not to<br>itted. The only ex<br>finitely holding a | efore test date) is n<br>est at the next avail<br>cception to this rule<br>spot as we need to | ot refundable, but the<br>able test session, th<br>is an injury or illness<br>plan for accurate ice | e skater can<br>en such fee<br>s verified by<br>e time and |
| a physician s                                          |                                                                                                    |                                                                                                  | juuyiny).                                                                          |                                                                                               |                                                                                                    |                                                            |

**Step 4:** Follow the steps in Entryeeze to complete the registration.

*Note:* Make sure you select "Standard", "Adult" or "Masters" for Pre-Pre through Senior tests. Adult skaters who qualify to test under Masters, please check "Masters" when selecting Adult Pre-Bronze through Adult Gold tests.

| Moves in the Field  |                         | Standard                   | Adult | Masters   |  |
|---------------------|-------------------------|----------------------------|-------|-----------|--|
| Pre-Preliminary     | Intermediate            | Adult Pre-Bronze           |       |           |  |
| Preliminary         | Novice                  | Adult Bronze               |       |           |  |
| Pre-Juvenile        | Junior                  | Adult Silver<br>Adult Gold |       |           |  |
| Juvenile            | Senior                  |                            |       |           |  |
| Pairs               |                         |                            |       |           |  |
| Solo Free Dance     |                         |                            |       |           |  |
| Partnered Pattern [ | Partnered Pattern Dance |                            | Adult | Masters   |  |
| Partnered Free Dar  | ice                     | Standard                   | Adult | O Masters |  |

**Step 5:** Enter your credit card information and submit payments.

**Step 6:** You will be notified via email when test session schedule is posted on Entryeeze. You will be able to see your skater's schedule and sign up for volunteer hours by logging back your Entryeeze account.